## 铜川市初中学业水平考试志愿填报操作说明

初中学业水平考试成绩公布后,考生在网上填报志愿。 一、网上志愿填报操作流程

1.考生凭网上报名时所用报名号(12位)或准考证号(12 位)及密码登录网上填报志愿系统,网址为:

http://113.143.34.91:8888/;

| ④ 铜川市中招管理系统                                                                                                    | 考生登录 毕业学校登录 管理员登录                                |
|----------------------------------------------------------------------------------------------------|--------------------------------------------------|
| - 成绩公布时间:<br>志愿填报时间:<br>调川市初中学业水平考试网上填复高厚质作员明                                                                                                  | 铜川市中招管理系统考生登录                                    |
| 请在IE9及以上浏览器、360浏览器(极速模式)、FireFox浏<br>览器、Chorme浏览器中使用本系统                                                                                        | <ul> <li>遇 请输入12位报名号</li> <li>① 请输入密码</li> </ul> |
| 铜川市初中学业水平考试网上志愿填报注<br>意事项                                                                                                    | 请输入校验码 [2353]点击更换                                |
| 1.志愿境报前,须阅读《市铜川初中学业水平考试志愿网上境报操作流程和注意事项)。                                                                                                    | 委录                                               |
| 2.考生须了解菁通篇中、职业篇中、省趣驻御技工学校、五年高职和普通中专各院<br>校招生计划;                                                                                                |                                                  |
| 3.志愿地报分两个阶段:第一阶段普通高中、职业高中和打工学校填报;第二阶段:五年高职和普通中等专业学校填报;                                                                                         |                                                  |
| 4.考生必须在规定时间内塌报,逾期不予补报;                                                                                                    |                                                  |
| 5. 新生生考生不同上期記述第二<br>6.考生先生考止了(過源名号)和密闭登录例川中招告理系统,检察必须所列批次<br>和思求與写,原語法是分小生費。(の)就说明,(の)項号法路信息:(の)指述"(例)<br>************************************ | 領川市考试管理中心<br>西安智術客次回4月23日<br>時期時後2009-2018 V3    |

 2.认真阅读《网上志愿填报须知》,输入文字"我已经 很认真仔细的阅读了本须知并已知悉内容",并点击"下一步"。

#### 铜川市初中学业水平考试网上志愿填报须知

| 1.志愿遺俗前, 奈认夏阅读(增))  市初中学业次平考试网上表,<br>2.考生页了解普通商中、职业商中、台篇註明技工学校、五年考<br>3.考生必须在规定时间内填限志愿、逾期不予补限。<br>4.特长主考生不及且填成志愿。<br>5.考生无限名号(12位)) 如准考证号(12位)和 配码登录风上<br>已经编版的内容。点击"喻机"后将无法称次。<br>6.风上填除并确认后,考生所版志愿即记定效,且不得修改。<br>6.风上填除并确认后,考生所版志愿地和优表之地。<br>7.清勿多人同时使用一台计算机能表已。填脱无边或指约,系统自动将考生引<br>9.志愿地质时间截止时已填搅但未"确认"的、系统自动将考虑的<br>10.7人表的扩展形态愿、未按系统所列项目和要实填脱态思防,<br>11.考生忘记密结或着不能正常登录。可持者考证或身份证(行) | 填报零生操作说明》和《汪魯華项》。<br>滿願和當選中专院校招生计划。<br>真服志愿系统,按照系统所列项目和要求填假,填版志愿分4个步骤:①阅读说明;②填写志愿信息;③"提交"保存志愿信息;④确认志愿信息。在猫4步点击"确认"之前,可修改<br>计算机时,一定要点击"退出系统"按钮,退出系统,避免已填报信意始他人有意或无意修改。<br>可以进行反复修改,志愿并没有生攻,一旦点击"确认"按钮,所填志愿就不能再做任何修改。<br>填志志愿设定为"确认"状态,与考生本人确认具有同等效力;征集志愿时问载止时已填报但不"确认"的,系统自动将考生所填志愿设定为"确认"状态,因此,考生填报志愿时一定要<br>责任由考生自负。<br>口入到 到区具考试管理中心申请依复初始密码。 |
|----------------------------------------------------------------------------------------------------|----------------------------------------------------------------------------------------------------|
| 请输入                                                                                                    | 人下文字: 我已经很认真仔细的阅读了本须如并已知悉内容                                                                                                    |
|                                                                                                    |                                                                                                    |
|                                                                                                    | 下一步 (我已阅读填报说话) 過出                                                                                                    |
| 3.考生填报                                                                                                    | 志愿前,应先"查询计划"。                                                                                                    |
| 2 铜川市中招管理                                                                                                    | 系统                                                                                                    |
| 功能列表                                                                                                    | 当前执行功能:                                                                                                    |
| <ul> <li>修改密码</li> <li>阅读填报志愿说明</li> <li>填写或修改高中志愿</li> <li>确认高中志愿</li> <li>查询计划</li> <li>查询计划</li> </ul>                                                                                                    |                                                                                                    |

点"查询计划",计划包含:省级示范高中、普通高中、 综合高中班、职业高中、技工学校、五年制高职和普通中等 专业各院校招生计划。

| 2 铜川市中招管理                             | 系统     |                  | S. C. | ₩₽₹ ()   | 帮助中 | 心 #  | 新笑羽       | [200205070513]<br>九年级考生用户 |
|---------------------------------------|--------|------------------|-------|----------|-----|------|-----------|---------------------------|
| 功能列表                                  | 当前执行功  | 能:查询计划           |       |          |     |      |           |                           |
| ● 修改密码                                | 学校代码   | 学校名称             | 学校种类  | 录取批次     | 学制  | 总计划  | 录取范围      |                           |
| ····································· | 020201 | 铜川市耀州中学          | 高中    | 1 省级示范高中 | 3   | 750  | 0200 铜川市  | 详情                        |
|                                       | 020203 | 铜川市第一中学(南校区)     | 高中    | 1 省级示范高中 | з   | 660  | 0200 铜川市  | 详情                        |
|                                       | 020401 | 铜川市第一中学(北校区)     | 商中    | 1 省级示范高中 | 3   | 700  | 0200 铜川市  | 详情                        |
|                                       | 020101 | 铜川市矿务局第一中学       | 高中    | 2 省级标准化高 | з   | 528  | 0200 铜川市  | 详情                        |
|                                       | 020103 | 陕西煤炭建设公司第一中学     | 高中    | 2 省级标准化高 | з   | 528  | 0200 铜川市  | 详情                        |
|                                       | 020202 | 耀州区锦阳公学          | 高中    | 2 省级标准化高 | 3   | 100  | 0200 铜川市  | 详情                        |
|                                       | 020205 | 铜川阳光中学           | 高中    | 2 省级标准化高 | з   | 190  | 0200 铜川市  | 详情                        |
|                                       | 020301 | 宣君县高级中学          | 高中    | 2 省级标准化高 | 3   | 180  | 0200 铜川市  | 详情                        |
|                                       | 020206 | 耀州区高级职业中学        | 高中    | 3 职业高中   | 3   | 200  | 0200 铜川市  | 详情                        |
|                                       | 020402 | 印台区职业技术学校        | 高中    | 3 职业高中   | з   | 200  | 0200 铜川市  | 详情                        |
|                                       | 020104 | 陕西铜川工业技师学院       | 高中    | 4 技工学校   | 3   | 200  | 0200 铜川市  | 详情                        |
|                                       | 020105 | 铜川煤炭基本建设技工学校     | 高中    | 4 技工学校   | з   | 200  | 0200 铜川市  | 详情                        |
|                                       | 020207 | 陕西省建材技工学校        | 高中    | 4 技工学校   | 3   | 200  | 0200 铜川市  | 详情                        |
|                                       | 001104 | 陕西能源职业技术学院       | 中专    | 20 五年制高职 | 5   | 10   | 0200 铜川市  | 详情                        |
|                                       | 共 28 条 | 记录 共 2 页 / 第 1 页 |       | (首页)(    | 上页) | (東不) | 尾页   跳转到第 |                           |

点"详情"后显示招生学校计划人数,包括:统招计划、 定向生计划、特长生计划。

| 10/台生子120 | TXNEE        |       |     |         |         |       |    |   |
|-----------|--------------|-------|-----|---------|---------|-------|----|---|
| 学校代码:     | 020201       |       |     | 学校名称:   | 铜川市耀州   | 中学    |    | - |
| 景取批次:     | 1 省级示范高中     |       |     | 录取范围:   | 0200 铜川 | क     |    |   |
| 学校类型:     | 1 高中         |       |     | 学校学制:   | 3.0     |       |    |   |
|           |              | 总计划:  | 750 |         |         | 总录取:  |    |   |
|           |              | 统招计划: | 370 |         |         | 统招录取: |    |   |
| 定向学校:     | $\checkmark$ | 定向计划: | 370 |         |         | 定向录取: |    |   |
| 特长学校:     | $\checkmark$ | 特长计划: | 10  |         |         | 特长录取: |    |   |
| 联系人:      |              |       |     | Email : |         |       |    |   |
| 办公电话:     |              |       |     | 手机:     |         |       |    |   |
| 备注:       |              |       |     |         |         |       |    |   |
|           |              |       | 定   | 向信息     |         |       |    |   |
| 业学校代码     | 神戸ゴ          | 业学校名称 |     |         | 定向计划    |       | 备注 |   |
| 020101    | 铜川市第二中学      |       |     |         | 5       |       |    |   |
| 020102    | 铜川市第三中学      |       |     |         | 7       |       |    |   |
| 020103    | 铜川市第四中学      |       |     |         | 10      |       |    |   |
| 020104    | 铜川市王家河中学     |       |     |         | 5       |       |    |   |
| 020105    | 铜川市桃园篁一中小学   |       |     |         | 6       |       |    | - |

## 4. 进入填报志愿页面: 点"填写或修改高中志愿"。

| <b>④</b> 铜川市中招管理3                                                                                         | 系统      | NET BALL |
|----------------------------------------------------------------------------------------------------|---------|----------|
| 功能列表                                                                                                    | 当前执行功能: |          |
| <ul> <li>修改密码</li> <li>阅读填报志愿说明</li> <li>填写或修改高中志愿</li> <li>确认高中志愿</li> <li>查询计划</li> <li>查询成绩</li> </ul> |         |          |

志愿填报分二个阶段:

第一阶段志愿填报:省级示范高中定向生志愿、普通高 中统招志愿、综合高中班志愿、职业高中志愿、技工学校志 愿。

#### (宜君考生志愿填报界面)

| 录取批次   | 学            | 校类型 | 学校代码 | 学校名称          |
|--------|--------------|-----|------|---------------|
| 省级示范高中 | 定向生          |     |      | 无定向资格考生不能填报此项 |
| 普通高中   | 统招志愿         | 志愿A |      |               |
|        | (休)(刀)(古)(五) | 志愿A |      |               |
| кwaн   | 功计中心部        | 志愿B |      |               |
| + T    | 体切士匠         | 志愿A |      |               |
| RT+1X  | 功的问题         | 志愿B |      |               |

### (其他区县志愿填报界面)

| 录取批次            | 学        | 校类型 | 学校代码 | 学校名称          |
|-----------------|----------|-----|------|---------------|
| 省级示范高中          | 定向生      |     |      | 无定向资格考生不能填报此项 |
|                 |          | 志愿A |      |               |
| *****           | 体切士匠     | 志愿B |      |               |
| 当週向屮            | 动口心态     | 志愿C |      |               |
|                 |          | 志愿D |      |               |
| 综合高中            |          | 志愿A |      |               |
|                 | (#+7)+15 | 志愿A |      |               |
| K <b>u</b> lott | 功省高度     | 志愿B |      |               |
| ***             | 体切士百     | 志愿A |      |               |
| IX⊥+1X          | STOPAS   | 志愿B |      |               |
|                 |          |     |      | 保存            |

| 间业客由      | 依招志原         | 志愿A                       |
|-----------|--------------|---------------------------|
| AVIEIO.1. | 3/6114/04/04 | 志愿B                       |
| 法工业协      | 依切士质         | 志應A                       |
| IXT+IX    | SALID VENUS  | 志愿B                       |
|           |              | 请输入以下文字:以上所填志愿内容,为本人意愿填写。 |
|           |              |                           |

考生填报完成发上志愿后,必须输入"以上所填志愿内容,为本人意愿填写"。

点击"保存"。

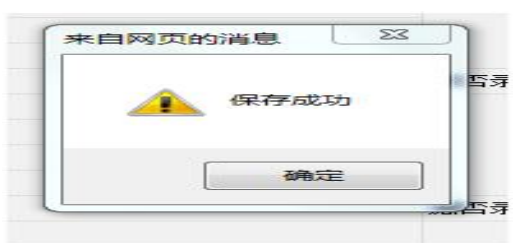

第二阶段志愿填报:五年制高职志愿、普通中等专业学 校志愿。

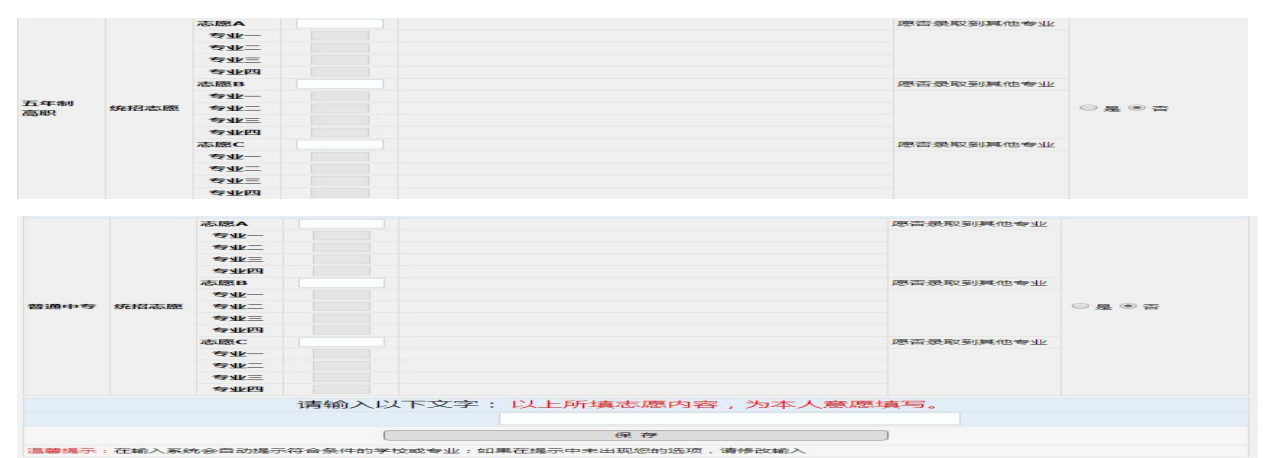

考生完成发上志愿填报后,输入"以上所填志愿内容, 为本人意愿填写"。 点击"保存"。

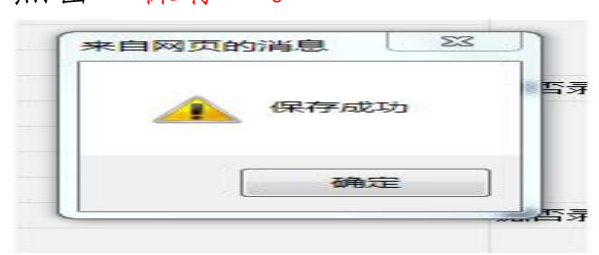

填写完后点"保存"的志愿可以进行反复修改,志愿并 没有生效,考生只有"确认提交"后,志愿才生效。

# 考生切记,志愿镇报分两个阶段镇报,因考生志愿填报 疏漏或失误,责任由考生自负。

5. 点击"确认高中志愿":

| 24 铜川市中招管理系                                                                                               | 統       | NET BAL |
|----------------------------------------------------------------------------------------------------|---------|---------|
| 功能列表                                                                                                    | 当前执行功能: |         |
| <ul> <li>修改密码</li> <li>阅读填报志愿说明</li> <li>填写或修改高中志愿</li> <li>确认高中志愿</li> <li>查询计划</li> <li>查询成绩</li> </ul> |         |         |

进入确认志愿页面,检查所填志愿,均无须修改后,输入身份证号码,点击"确认";

| ( 荷利 込 | , <b>冉</b> 1⑤6汉。 | :: 志愿信息确认后,任何人将不能再 | 注意: |     |  | 身份证号:   |
|--------|------------------|--------------------|-----|-----|--|---------|
|        |                  |                    |     | 确 认 |  |         |
| 4      |                  |                    |     |     |  | 1. 千瓦 . |

| 确认成功 |           |  |
|------|-----------|--|
| 備定   | 网上填报志愿结束。 |  |

| CH LL 29 EL |
|-------------|
| 退山豆水        |

6. 志愿填报完成后,点击

退出系统。

# 二、网上志愿填报注意事项

1. 今年志愿填报和录取采用的是"平行志愿"。

平行志愿是指:考生在填报志愿时,可在同一批次同时 填报若干个平行志愿。录取时,依据"分数优先、遵循志愿" 的原则,实行一次性投档。

2. 凭报名号(12位)或准考证号(12位)和密码登录 网上填报志愿系统,按照系统所列项目和要求填报。忘记密 码的考生,请尽快到区(县)招办申请恢复报名条上的初始密 码,并尽快修改。

 考生在填报志愿前,须了解省级示范高中定向生、普通高中、综合高中班、职业高中、技工学校以及五年制高职、 中等专业学校招生计划情况。

4. 考生必须在规定时间内填报志愿,逾期不予补报。

5. 特长生考生不在网上填报志愿;

6. 请勿多人同时使用一台计算机填报志愿,填报完成或暂时离开计算机时,一定要点击"退出系统"按钮,退出系统,避免已填报信息被他人有意或无意修改。

7.全部志愿信息输入完成后,必须点击"保存","保存"后的志愿可以进行反复修改,志愿并没有生效,一旦点击"确认"按钮,所填志愿就不能再做任何修改;

8. 志愿填报时间截止时已填报但未"确认"的,系统自动将考生所填志愿设定为"确认"状态,与考生本人确认具有同等效力;

征集志愿时间截止时已填报但未"确认"的,系统自动

将考生所填志愿设定为"确认"状态,因此,考生填报志愿 时一定要慎重。

9. 凡未按时填报志愿、未按系统所列项目和要求填报志愿的,责任由考生自负。

### 三、录取结果的查询

考生根据公布的录取查询时间,可通过铜川市中招管理 系统查询录取情况,考生录取后与被录取学校联系并领取通 知书。